# Northland BU Connector Desktop App Quick Reference Guide

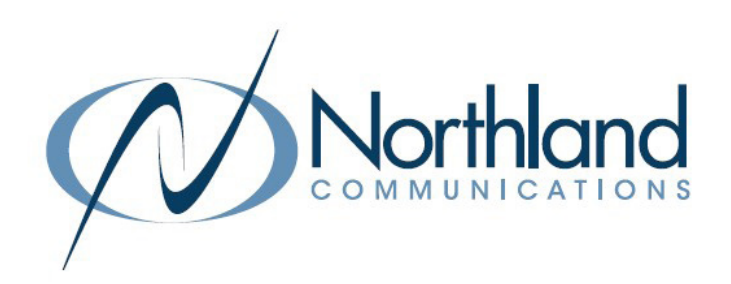

Make calls using your phone services from Northland Communications.

You can now access your phone services from Northland Communications without leaving Teams. The Northland BU Connector app allows you to:

- + Make internal calls to your colleagues, directly from your chats in Teams.
- + Make calls to participants in Teams channels, to any of their registered phone numbers.
- + Dial any phone numbers, from the Northland BU Connector app tab.
- + View call history and contact information in the Northland BU Connector app tab.

#### Activity Find an app ැබූ **Project management apps** Recent ~ ::: offer free trial ſ L ₽ Streamline your projects and help your teammate Files Tasks by + In Teams, click on ... on the left. work. lanner ar + Select More apps > at the bottom of the apps چ 6 ••• 9 screen. + Select BU Connector. The Login Screen will appear. Stream Approvals Built for your org Created and approved by your organization's technology team ĉ PowerPoint **BU** Connector Excel Microsoft Power Automate Scenes Northland Communications More apps > **Popular on Teams** ed and used the most on Microsoft Team Log in to your Commportal Web account Email / Number\* + Enter your Business Unlimited Subscriber telephone number and password. The same information used to log in to your Subscriber CommPortal. Password\* **BU** Connector N Northland Communications + On the next screen, read the overview and then select Add. Northland Add 0 Overview Permissions

## DOWNLOAD TEAMS CONNECTOR APP

JANUARY 2023

Need support? Connect with us at <u>www.northland.net/support</u> or Dial 4357 (HELP) or 315-671-6262 to speak to a Northland Representative

#### CONNECTOR WINDOW

The Connector Window opens to the **Phone** tab which displays phone, settings, call history, voicemail and contacts information. When you open the Northland BU Connector App, it opens to **Call History** on the **Phone tab**. This displays missed, answered and outgoing calls.

| y 🖄 B                     | BU Connector                           | hone About Set | ttings         |                         |           |          | ØC                      |                                                     |
|---------------------------|----------------------------------------|----------------|----------------|-------------------------|-----------|----------|-------------------------|-----------------------------------------------------|
| S c                       | Call History                           |                |                |                         |           | = Filter | ~                       |                                                     |
| • 💮 V                     | Voicemail                              | 0              | Caller         | Number                  | Call type | Duration | Date                    |                                                     |
| (2) c                     | Contacts                               |                | 🔀 Stacey Maier | <b>L</b> (315) 404-9630 | Missed    |          | 11/16/2022, 1:39:45 PM  |                                                     |
| а.                        |                                        |                | 🕊 Stacey Maler | <b>L</b> (315) 404-9630 | Received  | 39s      | 11/16/2022, 1:39:40 PM  |                                                     |
|                           |                                        |                | 🕊 Greg Yates   | <b>L</b> (315) 624-2078 | Received  | 7m 32s   | 11/16/2022, 11:20:35 AM | • Click on the phase number Call History to place a |
|                           | <ul> <li>Available for call</li> </ul> |                | 🔀 Stacey Spare | <b>L</b> (315) 624-2021 | Missed    |          | 11/15/2022, 2:44:20 PM  | Click on the phone number Call History to place a   |
| Type nun                  | imber                                  |                | 🔀 Stacey Spare | <b>L</b> (315) 624-2021 | Missed    |          | 11/15/2022, 2:44:12 PM  | call. 📞 (315) 624-2021                              |
| 1                         | 2                                      | 3              | 🔀 Stacey Spare | <b>L</b> (315) 624-2021 | Missed    |          | 11/15/2022, 2:44:06 PM  |                                                     |
|                           | ABC                                    | DEF            | 🔀 Stacey Spare | <b>L</b> (315) 624-2021 | Missed    |          | 11/15/2022, 2:43:56 PM  |                                                     |
| 4<br>GHI                  | JKL                                    | MNO            | 🔀 Stacey Spare | <b>(</b> 315) 624-2021  | Missed    |          | 11/15/2022, 2:32:10 PM  |                                                     |
| 7<br>PQRS                 | s TUV                                  | 9<br>WXYZ      | 🔀 Stacey Spare | <b>L</b> (315) 624-2021 | Missed    |          | 11/15/2022, 2:31:50 PM  |                                                     |
| •                         | 0<br>+                                 | *              | 🔀 Stacey Spare | <b>L</b> (315) 624-2021 | Missed    |          | 11/15/2022, 2:31:06 PM  |                                                     |
|                           | Call                                   |                | Stacey Spare   | <b>L</b> 2021           | Dialed    | 05       | 11/15/2022, 2:27:50 PM  |                                                     |
| Your North<br>(315) 624-2 | thland Communication<br>-2238          | s number is:   | 🔀 Stacey Spare | (315) 624-2021          | Missed    |          | 11/15/2022, 2:24:43 PM  |                                                     |

#### **VOICEMAIL WINDOW**

The Voicemail window allows you to manage and listen to voicemails. Select **Voicemail** on the left to work with messages. The number shows the number of **new** voicemail messages.

| (S) Call History |   | Name             |                     | Duration | n Date & time          | Phone number            | + Select Voicemail to view + work with your Voicemail.     |
|------------------|---|------------------|---------------------|----------|------------------------|-------------------------|------------------------------------------------------------|
| Voicemail        | 0 | • E Stacey Maier |                     | 85       | 11/16/2022, 3:17:04 PM | <b>L</b> (315) 404-9630 | + Select the <b>Play</b> icon to listen to the message and |
| Ocontacts        |   | Stacey Maler     | Showing 2 of 2 rows | 95       | 11/16/2022, 1:40:20 PM | <b>L</b> (315) 404-9630 | view additional options. (See Image 1)                     |
| lmage 1          |   |                  |                     |          |                        |                         | - Select to Mark as new or Delete. (See Image 2)           |
|                  |   |                  |                     |          |                        |                         |                                                            |

| Stacey Maier           |             |        |   |     |
|------------------------|-------------|--------|---|-----|
| 11/16/2022, 3:17:04 PM |             |        |   | 1 0 |
| ► 0:00 / 0:07 —        |             |        | - | :   |
| Astions                |             |        |   |     |
| Actions                |             |        |   |     |
| <b>(</b> 315) 404-9630 | Mark as new | Delete |   |     |
| <b>(</b> 315) 404-9630 | Mark as new | Delete |   |     |
| <b>(</b> 315) 404-9630 | Mark as new | Delete |   |     |

- + Select the **Play** icon to listen to the message.
- + Select the three dots for **Download** and **Playback** speed options.
- + Select the **phone number** to return the call.
- + Select Mark as new to keep the message as a new message.
- + Select **Delete** to delete the message.
- + Select Previous or Next to move between messages.

#### Image 2

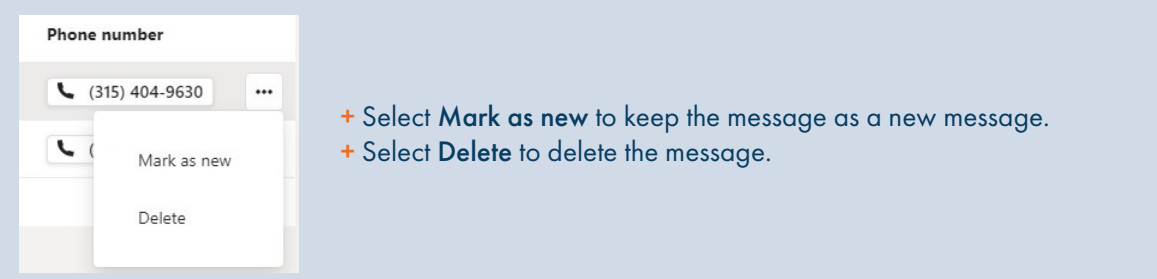

#### **CONTACTS WINDOW**

Select **Contacts** on the left to display your contacts. You can customize how your contacts display once the **Contacts** window is open.

| COD<br>Tearrs | 🕓 Call H       | listory           |              | Search for        | ٩                                                          | ➡ Display options              |
|---------------|----------------|-------------------|--------------|-------------------|------------------------------------------------------------|--------------------------------|
| Calendar      | ( Voice        | mail              | 0            | Displaying your C | Commportal Web contacts, use search to find Teams contacts |                                |
| D             |                |                   | -            | Name              |                                                            | Number                         |
| ¢ð            | (8) Cont       | acts              |              | AS Aaron San      | ntangelo                                                   | 📞 (315) 671-3319 - Work 🗸      |
| su connect.   |                |                   |              | AM Aaron Sar      | ntangelo Mobile                                            | 📞 (315) 378-6925 - Mobile      |
|               |                | uailable for call |              | AG Adam Gar       | rdner                                                      | 📞 (315) 624-2133 - Work 🗸 🗸    |
| Apps          |                | vanable for can   |              | AS Adam Gar       | rdner Spare                                                | 📞 (315) 624-2031 - Work 🗸 🗸    |
|               | type number    |                   |              | AF Amy Flynr      | in                                                         | 📞 (315) 671-6247 - Work 🗸      |
|               | 1              | ABC               | DEF          | AB Andrew B       | Bennett                                                    | 🕻 (315) 624-2086 - Work 🗸      |
|               | 4<br>GHI       | 5<br>JKL          | 6<br>MNO     | AS Anthony S      | Salvati                                                    | 📞 (315) 624-2087 - Work 🗸 🗸    |
|               | 7<br>PQRS      | 8<br>TUV          | 9<br>WXYZ    | AS Anthony S      | Salvati Spare                                              | 🕻 (315) 624-2160 - Work 🗸      |
|               | •              | 0                 |              | AD Ashley De      | eSimone                                                    | 🕻 (315) 624-2060 - Work 🗸      |
|               |                | •<br>S call       |              | AP Avaya Pos      | st Cut Help Desk Pilot                                     | <b>L</b> (315) 624-2013 - Work |
| 0             | Your Northland | Communication     | s number is: | BK Barb Knig      | ght                                                        | 🕻 (315) 624-2052 - Work 🗸 🗸    |
| 9             |                |                   |              |                   |                                                            |                                |

- + Click on the number to place a call to the contact's primary number.
- + Select the dropdown next to the number to view additional numbers and select the number to call.
- + Use the Search box to enter search criteria.
- + Select Display options in the upper right to select which contacts to displayed.
  - + CommPortal Contacts
- + Business Group Contacts
- + All Sources
- + You can also choose to only display contacts with numbers.

### CALL SETTINGS

Choose how to make calls with your Northland Communications account from Teams. When MaX UC is installed you can set BU Connector to call directly by using Tel: URIs.

Use Click-to-Dial to receive a callback on your account number. When you press call from BU Connector, the server will first call your account phone and when you answer you will be connected to the caller.

| Settings<br>Choose how to make calls with your Northland Communications account from Microsoft<br>Teams. When MaX UC is installed you can set BU Connector to call directly by using Tel:<br>URIs.<br>URIs.<br>Celick-to-Dial to receive a callback on your account number. When you press call from<br>BU Connector, the server will first call your account phone and when you answer you will be<br>connected to the caller.<br>Call to account number (Click-to-Dial)<br>MaX UC (Tel URI)<br>NoTE: If your<br>Total' Called account:<br>Stacey Maier<br>(315) 624-2238<br>ard Party Acknowledgements |                                                                                                    |
|----------------------------------------------------------------------------------------------------|----------------------------------------------------------------------------------------------------|
| Server version: V2.2.1-northlandP1                                                                                                    | <ul> <li>Settings tab.</li> <li>alling mode, select one of the following:</li> <li>ccount number (Click-to-Dial): Places a</li> <li>aur account phone first. When you answer,</li> <li>placed to the number you dialed.</li> <li>(Tel URI): Automatically places the call to</li> <li>er dialed from your MaX UC client.</li> <li>ou are using a desk phone such as Yealink</li> <li>all to account number (Click-to-Dial) is</li> <li>nethod that can be used.</li> </ul> |

#### **STATUS SETTINGS**

| Available for calls | ~ |                                                                                                    |
|---------------------|---|----------------------------------------------------------------------------------------------------|
| Available for calls | 0 | <ul> <li>+ Select the dropdown next to Available for calls.</li> <li>+ Click Do not disturb to change your status and send your calls directly to voicema</li> </ul> |
| Do not disturb      | • | This is updates your presence to others in your Business Group.<br>+ Click Open call manager to open your Subscriber CommPortal account.                             |
| Open call manager   |   |                                                                                                    |